## Postup k úvodní registraci do ŠkolyOnline

Informace o aplikaci Škola OnLine a návod k registraci:

Jméno: Jan Příjmení: Novák PIN: 123456789 \*Vaše jednorázové zadání, které si sami při registraci změníte.

## Kroky nutné k založení přístupu do aplikace Škola OnLine:

Pro získání přístupu do aplikace Škola OnLine je nejprve nutné se A.) <u>zaregistrovat</u>. K registraci můžete využít následující postup:

1. V internetovém prohlížeči přistupte na adresu <u>https://www.skolaonline.cz/</u> Následně *vpravo nahoře* v sekci Přihlášení klikněte na odkaz *Registrace žáků a rodičů*.

2. Na nově zobrazené stránce budete vyzváni k zadání \*jména, příjmení a PINu osoby. Nezapomeňte opsat kontrolní řetězec.

3. Po správném zadání registračních údajů stiskněte tlačítko Ověření PINu. Pokud jste všechny údaje vyplnili správně, zobrazí se další stránka s registračními údaji.

V případě, že bylo ověření dané osoby neúspěšné, např. došlo k překlepu, celou akci zopakujte. Jestliže neproběhlo potvrzení dané osoby ani poté, kontaktujte školu.

4. <u>Po úspěšném ověření si zvolte uživatelské jméno a heslo</u>, se kterými se budete do aplikace Škola OnLine přihlašovat.

Pokud Vámi zvolené uživatelské jméno v aplikaci již existuje, budete vyzváni k výběru jiného. <u>Přihlašovací údaje je nutné si pečlivě zapamatovat</u>, neboť je budete používat při každém dalším přihlašování do aplikace ŠkolaOnLine.

**B.)** Přihlášení do aplikace Škola OnLine:

Pokud jste se již zaregistrovali, můžete se přihlásit do aplikace Škola OnLine. Do svého webového prohlížeče zadejte <u>https://www.skolaonline.cz/</u>.

Vpravo nahoře v sekci Přihlášení zadejte Vaše uživatelské jméno a heslo a stiskněte tlačítko Přihlásit. Otevře se aplikace Škola OnLine.

## Pod odkazem

https://aplikace.dmsoftware.cz/dokumentace/DM/verejnost/index.html?registrace\_uzivatele.html

naleznete uživatelskou příručku, která Vám usnadní práci s aplikací Škola OnLine a představí všechny její výhody a využití.

## <u>Hlavní funkce aplikace Škola OnLine:</u>

- průběžná kontrola dílčích známek a celkového hodnocení dítěte včetně chování

- dozor nad docházkou a absencí dítěte ve výuce
- informace o rozvrhu
- přehled probraného učiva
- možnost elektronicky omlouvat absenci dítěte
- elektronická komunikace mezi žákem/zákonným zástupcem a učitelem
- přístup k elektronickým materiálům a možnost jejich stahování
- a mnoho dalšího

https://www.youtube.com/watch?v=miAQvoxuwEg&t=9s&ab\_channel=Anton%C3%ADnMarek Zde naleznete videonávod na registraci a přihlášení (od 30 vteřiny).